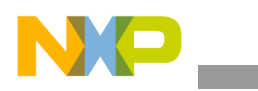

Freescale Semiconductor Application Note AN2090 Rev. 2, 06/2006

# Using the SC140/SC1400 Enhanced On-Chip Emulator Stopwatch Timer

Kim-Chyan Gan and Yuval Ronen

A stopwatch timer is an apparatus for measuring the exact duration of an event. Measuring code execution time on a DSP is useful to identify opportunities for code optimization, to understand system loading, and to compare execution speeds of different processors.

This application note presents techniques for implementing a stopwatch timer on DSPs based on the StarCore<sup>TM</sup> SC140/SC1400 cores using the built-in features of the enhanced on-chip emulation module (known as EOnCE or OCE10), hereafter referred to as the emulator.

Although many devices with embedded DSPs provide application-specific timer blocks, these timers cannot be used for debugging without interference from the application itself. The ability to use the enhanced emulator as a stopwatch timer gives us non-intrusive timing capabilities. This application note describes how to set up the stopwatch timer using the SC140 code in an application or using the Metrowerks® CodeWarrior® debugger.<sup>1</sup>

Code examples illustrate the use of the stopwatch timer on the SC140 Software Development Platform (SDP). Minor

1. This application note was written for the Beta v.1.0 release of Metrowerks CodeWarrior. Screen captures of CodeWarrior tools may vary in future versions.

#### Contents

| 1. | Stopwatch Timer Basics 2                           |
|----|----------------------------------------------------|
| 2. | Setting Up the Stopwatch Timer In an Application 3 |
| 3. | Setting Up the Stopwatch Timer In the Debugger 9   |
| 4. | Setting Up the System Clock Speed 13               |
| 5. | Verifying Correct Set-up 15                        |
| 6. | Conclusion                                         |
| 7. | References                                         |

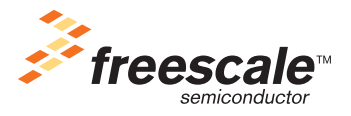

© Freescale Semiconductor, Inc., 2004, 2006. All rights reserved.

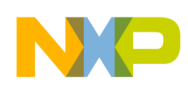

#### Stopwatch Timer Basics

configuration changes are needed to apply the techniques to other SC140-based devices. The necessary modifications are also described in this application note.

## **1** Stopwatch Timer Basics

This section presents the features of the emulator stopwatch timer and the resources required for implementation. The capabilities of the stopwatch timer are also explained.

### 1.1 Features

The emulator stopwatch timer provides the following features:

- A 64-bit counter, incrementing on each DSP clock cycle. The counter is less susceptible to overflow with 64-bit precision.
- The stopwatch timer can be used repeatedly while an application executes.

Conversion between clock cycles and absolute time, based on the operating clock frequency of the DSP, is described in Section 2.4, "Converting Cycles to Actual Time.

### 1.2 Resources

The emulator stopwatch timer requires use of these resources:

- One emulator event detector (of the six available on each DSP)
- Emulator event counter
- Program memory of 724 bytes

Because the emulator supports only one event counter, the stopwatch timer cannot be used if the event counter is required for other debugging purposes, such as to set up a debugger breakpoint that requires counting of events.

### 1.3 Implementation

The stopwatch timer allocates a variable in memory to serve as the target for memory write operations. The emulator event detector is set up to detect writes to this flag variable. When an event detector is set up to detect memory access operations, it is necessary to specify which of the two data memory buses should be "snooped". Because the bus is selected dynamically, the event detector is set up to snoop both buses (XABA or XABB). Upon detecting the write to the flag variable, the event detector enables the event counter, which starts counting down.

The emulator event counter can be configured as either a 64-bit counter or a 32-bit counter. Configuring the counter to use 64-bits eliminates the danger of counter overflow, at a negligible extra cost.

To stop the stopwatch timer, an appropriate value is written into the emulator memory-mapped event counter control register. When this operation completes, the cycle countdown halts. Now, you can read out the values of the emulator event counter registers and translate them into an elapsed number of cycles or elapsed absolute time.

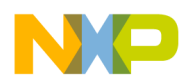

## 2 Setting Up the Stopwatch Timer In an Application

This section describes how to initialize, start, and stop the stopwatch timer within an application. The sequence of operations is shown in Figure 1. Additionally, this section discusses how to convert cycles to actual time and put all the application code together. Finally, this section explains how to adapt the stopwatch timer code to other SC140-based devices.

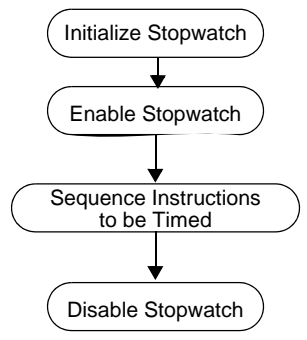

Figure 1. Sequence of Operations

### 2.1 Initializing the Stopwatch Timer

The C code to set up the stopwatch timer is shown in Example 1. This code contains the definitions of the emulator memory-mapped address registers.

#### Example 1. Event Detector Set-up Code

```
/*
* Header file contains definitions of EOnCE memory-mapped register addresses,
* and definition of the WRITE_IOREG() macro.
*/
#include "EOnCE registers.h"
static volatile long EOnCE_stopwatch_timer_flag;
                                                          /*Global dummy variable*/
void EOnCE_stopwatch_timer_init()
{
        WRITE_IOREG(EDCA1_REFA,(long)&EOnCE_stopwatch_timer_flag);
                                    /* Address to snoop for on XABA */
        WRITE_IOREG(EDCA1_REFB,(long)&EOnCE_stopwatch_timer_flag);
                                    /* Address to snoop for on XABB */
        WRITE_IOREG(EDCA1_MASK,MAX_32_BIT);
                                    /* No masking is performed in address comparison */
        WRITE_IOREG(EDCA1_CTRL,0x3f06);
```

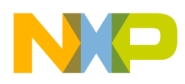

```
Setting Up the Stopwatch Timer In an Application
```

/\* Detect writes on both XABA and XABB \*/

}

The EOnCE\_registers.h header file contains the macro definitions, such as EDCA1\_MASK, which provides each memory-mapped register's memory address. This header file also defines the C macros: READ\_IOREG() and WRITE\_IOREG(). These macros simplify the read and write operations on these registers.

To initialize the stopwatch timer, set up the Address Event Detection Channel (EDCA), which triggers the cycle countdown. The emulator supports six EDCAs. The implementation presented in this application note uses EDCA1, though this choice is arbitrary. To set up the EDCA, you must initialize the following four registers:

- 32-bit EDCA reference value register A (EDCA*i*\_REFA).
- 32-bit EDCA reference value register B (EDCA*i*\_REFB).
- 32-bit EDCA mask register (EDCA*i*\_MASK).
- 16-bit EDCA control register (EDCA*i*\_CTRL).

### 2.1.1 Event Detector Control

The EDCA1\_CTRL register controls the behavior of the EDCA. The fields of the EDCA1\_CTRL register are shown in Figure 2.

| BIT 15 | 14 | 13 | 12  | 11  | 10 | 9 | 8 | 7  | 6  | 5  | 4  | 3 | 2  | 1 | BIT 0 |
|--------|----|----|-----|-----|----|---|---|----|----|----|----|---|----|---|-------|
|        |    |    | EDC | AEN |    | С | S | CB | CS | CA | CS | A | TS |   | BS    |

#### Figure 2. EDCA Control Register (EDCA1\_CTRL)

Table 1 describes the settings of these fields in the stopwatch timer implementation.

#### Table 1. EDCA\_CTRL Settings

| Field  | Setting<br>(binary value) | Description                                                                           |
|--------|---------------------------|---------------------------------------------------------------------------------------|
| EDCAEN | 1111                      | This channel is enabled                                                               |
| CS     | 11                        | Trigger event if the address matches on either comparator A or comparator B           |
| CBCS   | 00                        | "address match" is detected when the sampled bus value equals the value in EDCA_REFB. |
| CACS   | 00                        | "address match" is detected when the sampled bus value equals the value in EDCA_REFA. |
| ATS    | 01                        | Detect write accesses only                                                            |
| BS     | 10                        | The sampled buses are XABA and XABB                                                   |

The EDCA is enabled as soon as these values are written into the control register. The EDCA stays enabled for the duration of program execution to enable repeated use of the stopwatch timer.

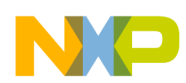

### 2.1.2 Address Comparison Set-up

EDCA address comparison detects writes to the stopwatch timer flag variable. Because writes can occur on either of the two data memory buses, both EDCA1\_REFA and EDCA1\_REFB are set up to contain the address of the stopwatch timer flag variable.

The EDCA1\_MASK register allows masking of address bits when the sampled address is compared with those in the EDCA1\_REFA and EDCA1\_REFB registers. Our implementation of the stopwatch timer uses all 32-bits of the flag variable address, so EDCA1\_MASK is set to 0xFFFFFFF.

### 2.2 Starting the Stopwatch Timer

The C code to start the stopwatch timer is shown in Example 2. This code contains the write commands that trigger the event counter.

#### Example 2. C Code to Start the Stopwatch Timer

The counter registers must be initialized before the stopwatch timer is triggered. Initializing the event counter requires set up of the following three 32-bit registers:

- Event counter value register (ECNT\_VAL)
- Extension counter value register (ECNT\_EXT)
- Event counter control register (ECNT\_CTRL)

When these initialization are complete, the C code triggers the stopwatch timer and cycle counting commences.

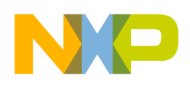

Setting Up the Stopwatch Timer In an Application

### 2.2.1 Event Counter Control

This section describes the initialization of the event counter registers. The ECNT\_CTRL register controls the behavior of the event counter. The fields of the ECNT\_CTRL register are shown in Figure 3.

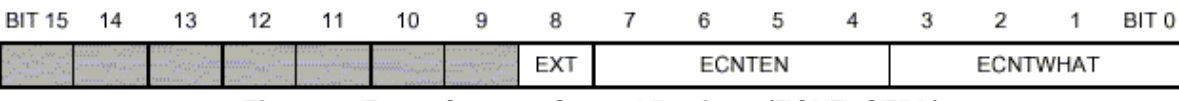

Figure 3. Event Counter Control Register (ECNT\_CTRL)

Table 2 describes the settings of these fields in the stopwatch timer implementation.

Table 2. ECNT\_CTRL Settings

| Field    | Setting<br>(binary value) Description |                                                                           |
|----------|---------------------------------------|---------------------------------------------------------------------------|
| EXT      | 1                                     | Event counter operates as a 64-bit counter.                               |
| ECNTEN   | 0010                                  | The event counter is disabled and is enabled when EDCA1 detects an event. |
| ECNTWHAT | 1100                                  | The counter advances on each core clock cycle.                            |

### 2.2.2 Counter Registers

ECNT\_VAL is a countdown counter, and ECNT\_EXT is a count-up counter. ECNT\_VAL decrements on each occurrence of an event, as specified in the control register. ECNT\_EXT increments each time there is an underflow in ECNT\_VAL. For maximum cycle counting capacity, the stopwatch timer implementation initializes ECNT\_VAL to the largest possible value, which is 2147483647, or 0x7FFFFFFF. ECNT\_EXT is initialized to zero.

### 2.3 Stopping the Stopwatch Timer

The C code to stop the stopwatch timer is shown in Example 3.

```
Example 3. C Code to Stop the Stopwatch Timer
```

#include "EOnCE\_registers.h"

```
void EOnCE_stopwatch_timer_stop(unsigned long *clock_ext, unsigned long *clock_val)
{
    WRITE_IOREG(ECNT_CTRL,0); /* Disable event counter */
    READ_IOREG(ECNT_VAL,*clock_val); /* Save ECNT_VAL in program variable */
    READ_IOREG(ECNT_EXT,*clock_ext); /* Save ECNT_EXT in program variable */
    *clock_val = (MAX_32_BIT-*clock_val); /* Adjust for countdown */
}
```

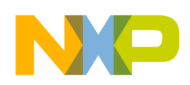

Setting Up the Stopwatch Timer In an Application

To stop the stopwatch timer, the ECNT\_CTRL register is cleared to zero. After the stopwatch timer stops, the routine copies the values of the ECNT\_VAL and ECNT\_EXT registers into program variables. Therefore, the stopwatch timer can be used again without losing the result of the previous measurement.

Because ECNT\_VAL contains the result of a countdown process, the routine converts that result into the actual number of cycles elapsed by subtracting the ECNT\_VAL from the value to which it was initialized, specifically, 2147483647.

### 2.4 Converting Cycles to Actual Time

The stopwatch timer measures durations in units of core clock cycles. Most often the units of interest are units of absolute time, such as milliseconds or microseconds. Conversion from core clock cycles, as measured by the event counter registers, to milliseconds is computed in Equation 1.

$$Time(ms) = (EXT \times 0xffffffff + VAL) \times \frac{1000}{ClockSpeed}$$
 Eqn. 1

EXT is the value in ECNT\_EXT, VAL is the value in ECNT\_VAL, and Clock Speed is measured in MHz. Example 4 shows the C code for clock-cycle-to-time conversion. The C code depends on setting the value of the constant CLOCK\_SPEED in EOnCE\_stopwatch.c to match the clock speed as set in the PLL. The conversion routine distinguishes between three different output units: seconds, milliseconds, and microseconds. Handling each unit separately allows the computations to be performed using integer arithmetic without loss of accuracy.

#### Example 4. C Code for Clock-Cycle-to-Time Conversion

```
typedef enum { EONCE SECOND, EONCE MILLISECOND, EONCE MICROSECOND } tunit;
unsigned long Convert_clock2time(unsigned long clock_ext, unsigned long clock_val, short
option)
{
    unsigned long result;
    switch(option)
    {
        case EONCE_SECOND:
            result= clock ext*MAX 32 BIT/CLOCK SPEED + clock val/CLOCK SPEED;
            break;
        case EONCE_MILLISECOND:
            result= clock_ext*MAX_32_BIT/(CLOCK_SPEED/1000)
                    + clock_val/(CLOCK_SPEED/1000);
            break;
        case EONCE_MICROSECOND:
            result= clock_ext*MAX_32_BIT/(CLOCK_SPEED/1000000)
                    + clock_val/(CLOCK_SPEED/1000000);
```

```
Freescale Semiconductor
```

```
NP
```

```
Setting Up the Stopwatch Timer In an Application
```

```
break;
default: result=0; /* error condition */
break;
}
return result;
}
```

### 2.5 Putting it All Together

Example 5 shows the stopwatch timer using the routines described so far.

```
Example 5. Use of Stopwatch Timer Functions
```

```
long clock_ext,clock_val,clock_cycle,time_sec;
               . . .
EOnCE_stopwatch_timer_init(); /* Execute once per program execution */
EOnCE_stopwatch_timer_start();
/*
 * Code whose execution time is measured goes here
 */
EOnCE_stopwatch_timer_stop(&clock_ext, &clock_val);
       . . .
time sec = Convert clock2time(clock ext, clock val, EONCE SECOND);
        . . .
       . . .
EOnCE_stopwatch_timer_start();
/*
 * Code whose execution time is measured goes here
 */
EOnCE_stopwatch_timer_stop(&clock_ext, &clock_val);
       . . .
time_sec = Convert_clock2time(clock_ext, clock_val, EONCE_SECOND);
```

The calls to the stopwatch timer functions can be made from different locations in the application code, not necessarily from within one subroutine. The EOnCE\_stopwatch\_timer\_start() and EOnCE\_stopwatch\_timer\_stop() can be called more than once to measure the time consumed in different modules as desired.

### 2.6 Adapting Stopwatch Timer Code to SC140 Devices

The stopwatch timer implementation controls the emulator by writing to its memory-mapped registers. The addresses of these registers are determined in the memory map of the device in which the SC140 core is embedded. The offset between the base address of the memory-mapped peripherals and the addresses of the emulator registers is the same across SC140-based devices. Therefore, when the stopwatch timer code is adapted to a specific device it suffices to set the value of REG\_BASE\_ADDRESS in the header

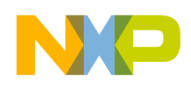

file EOnCE\_registers.h. In the Software Development Platform (SDP), the base register of the emulator is 0x00EFFE00. Consult the user manual of the specific DSP for the value of this C macro.

## 3 Setting Up the Stopwatch Timer In the Debugger

Occasionally developers are faced with a situation where instrumentation of the code is not possible. For example, the code might be available in object form only. In such cases, execution times can be measured by setting up the stopwatch timer within the Metrowerks Code Warrior SC140 debugger, as explained in this section.

### 3.1 Initializing the Stopwatch Timer

When the stopwatch timer is set up within the debugger, the triggering event executes the first instruction in the measured code. Program code disassembly is used to obtain the address of this first instruction.

### NOTE

In the following descriptions of selecting options in the debugger windows, the  $\rightarrow$  symbol separates each command in the menu hierarchy. For example, **EONCE**  $\rightarrow$  **EONCE CONFIGURATOR**  $\rightarrow$  **EDCA1** lists the hierarchy to be followed to select the EDCA1. In this example, one would highlight EOnCE in the menu bar, then highlight EOnCE Configurator, and finally choose the EDCA1 tab.

### 3.1.1 Setting Up the Event Detector

The procedure to set up the stopwatch timer is described in this section. To set up the event detector, find the starting address of measured function or sequence of instructions, as follows:

- 1. Choose Project  $\rightarrow$  Debug.
- 2. In the debugger window, choose MIXED.

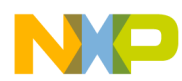

#### Setting Up the Stopwatch Timer In the Debugger

The starting address can be found in mixed mode, as shown in Figure 4.

| Metrowerks CodeWarrior - [starcore.eld]<br>File Edit View Search Project Debug Data EOnCE Profiler Window Help                                                                                                    | ×        |
|----------------------------------------------------------------------------------------------------|----------|
| ************************************                                                                                                    |          |
|                                                                                                    |          |
| Stack Diversion State State St                                                                                                    |          |
| SR_Setting clock_ext 0                                                                                                    | •        |
|                                                                                                    | <b>_</b> |
| Start_stopwatch();<br>#endif                                                                                                    |          |
| <pre>if (Autocorr(test_x, test_m, test_r_h, test_r_l, test_wind) != ref_result) {     001045E; 3301 222C 8000 moveu.l #&gt;\$22c,d3     0001046E; F343 move.l d3,(sp-&lt;\$c)     0001046E; 3401 25EC 8000 moveu.l #&gt;\$5c,d4     0001046E; 3501 2602 8000 moveu.l #&gt;\$5c,d4     0001046E; 3501 2602 8000 moveu.l #&gt;\$502,d5     0001047E; 108 8644 move.w &lt;\$644,d1     0001047E; 1108 8644 move.w &lt;\$644,d1     0001047E; 108 8644 move.w &lt;\$644,d1     0001048E; F00E move.w d0,(sp-&lt;\$1c)     0001048E; F00E move.w d0,(sp-&lt;\$1c)     0001048E; F00E move.w d0,(sp-&lt;\$1c)     0001048E; F00E move.w d0,(sp-&lt;\$1c)     0001048E; F00E move.w r1,(sp-&lt;\$1a)     0001048E; F00E move.w r1,(sp-&lt;\$1a)     0001048E; F00E move.w r1,(sp-&lt;\$1a)     0001048E; F00E move.l d0.r2     0001049E; S304 24A0 8001 jt &gt;\$104a0     rc = 1;     0001049E; C281 move.w #&lt;\$1,d2     0001049E; C281 move.w #&lt;\$1,d2     001000E; C281 move.w #&lt;\$1,d2     00100</pre> |          |
| *if STOPNATCH                                                                                                    |          |
| 0 Line 96 Col1 Mixed ▶ ◀                                                                                                    | -        |
|                                                                                                    | 11.      |

Figure 4. Finding the Starting Address in Debugger

After finding the starting address, the event detector can be set up. The procedures are outlined in these steps:

- 1. Choose  $eonce \rightarrow eonce configurator \rightarrow edca1$ .
- 2. Click PC in the BUS SELECTION box.
- 3. Enter the starting address of the function or a sequence of instructions into the **COMPARATOR A HEX 32-BITS** box.
- 4. Click Enable in the Enabled After Event On box.

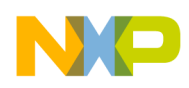

Figure 5 shows the event detection settings after these steps are performed. For details on emulator configuration in the CodeWarrior tools, refer to [3].

| tarCore EOnCE Confi   | gurator           |                                           |             |               | and the second second |      |        |
|-----------------------|-------------------|-------------------------------------------|-------------|---------------|-----------------------|------|--------|
| Control EDCA0 EDCA1 E | EDCA2   EDCA:     | 3 EDCA4 ED                                | CA5   EDCD  | Counter Selec | tor Trac              | e ]  |        |
|                       | Addres            | s Event D                                 | etection (  | Channel 1     |                       |      |        |
| Bus Selection : C     | ХАВА СХ           | АВВ 🔿 ХАВ                                 | A and XABB  | • PC          |                       |      |        |
| Access Type : 📀       | Read C W          | /rite 🔿 Rea                               | id or Write |               |                       |      |        |
| Comparator A          | A (Hex 32 bits) : | 0x1045e                                   | • =         | • !=          | <b>C</b> >            | • <  |        |
| Comparator E          | 3 (Hex 32 bits) : | 0x0                                       | • =         | • I=          | •                     | •    |        |
| Comparators Selection | n: 💽 Alon         | ly C B only                               | C A and B   | C A or B      |                       |      |        |
| Enable after Event On |                   |                                           |             |               |                       |      |        |
| C Disabled            | C EDCA0           | C EDCA1                                   | C EDCA2     | C EDCA3       | C EDC                 | A4   |        |
| C EDCA5               | C EDCD            | C Counter                                 | C EE pins   |               | Enal                  | bled |        |
| Mask (Hex 3           | 2 bits) :         | Dxfffffff                                 |             |               |                       |      |        |
|                       |                   | et en en en en en en en en en en en en en |             |               |                       | OK   | Cancel |

**Figure 5. Event Detection Settings** 

### 3.1.2 Setting Up the Event Counter

The event counter is configured to the mode described in Section 2.2.1, "Event Counter Control, except that this time the configuration occurs in the debugger windows:

- 1. Choose  $\mathbf{EOnCE} \rightarrow \mathbf{EOnCE}$  Configurator  $\rightarrow$  Counter.
- 2. Click on CORE CLOCK in the WHAT TO COUNT box.
- 3. Click EDCA1 in the ENABLE AFTER EVENT ON box.
- 4. Type "0xFFFFFFFF" in the Event Counter Value (Hex 32) box.
- 5. Check the box in the left side of EXTENSION COUNTER VALUE (HEX 32 VALUE).

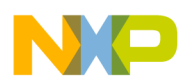

#### Setting Up the Stopwatch Timer In the Debugger

The result of this procedure is shown in Figure 6.

|                                       |                  | Event (                      | Counter    |                  |           |
|---------------------------------------|------------------|------------------------------|------------|------------------|-----------|
| ani paning pangaba<br>Tanang pangaban |                  |                              | Er         | able after Event | On:       |
| C EDCA0                               | C EDCA1          | O EDCA2                      | C Disabled | C EDCA0          | EDCA1     |
| C EDCA3                               | C EDCA4          | C EDCA5                      | C EDCA2    | C EDCA3          | C EDCA4   |
| C EDCD                                | C Execution 9    | et in DEBUGEV                | C EDCA5    | C EDCD           | C EE2 pin |
| C Trace Ever                          | nt C Execution S | iets 💿 Core Clock            |            |                  | C Enabled |
|                                       |                  |                              |            |                  |           |
|                                       | Event Count      | er Value (Hex 32 bits) :     | Oxfffffff  |                  |           |
|                                       | Extension Co     | ounter Value (Hex 32 bits) : | 0x0        |                  |           |

Figure 6. Event Counter Settings

### 3.2 Stopping the Stopwatch Timer

The stopwatch timer stops when execution of the application halts at a breakpoint. Set up the breakpoint at the point in the application where you want such halts to occur. When the breakpoint is in place, the debugger can be instructed to run the application.

When the executing application reaches the breakpoint, the value of the stopwatch timer counters can be retrieved by opening the **EONCE**  $\rightarrow$  **EONCE** CONFIGURATOR  $\rightarrow$  COUNTER dialog box. Figure 7 shows an event counter dialog box after the debugger halts at the breakpoint. Because the countdown counter is initialized to the maximum value (0xFFFFFFF), the difference between the maximum value and the value in the **EVENT COUNTER VALUE** column yields the real SC140 clock counts. To convert the values of the real SC140 clock counts to absolute time, use the computation described in Section 2.4, "Converting Cycles to Actual Time.

After the debugger stops at the breakpoint, the counter, which is set up in sleep mode and is enabled by the events at the beginning of the code, is now enabled and continues to count (see the **ENABLED AFTER EVENT ON** 

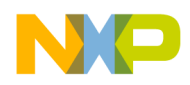

column in Figure 7). However, continued counting is irrelevant because the SC140 clock count has been achieved.

| Star(<br>Cor | Core EOnCE Co<br>Itrol   EDCA0   EDCA | onfigurator<br>1   EDCA2   EDC | CA3   EDCA4   EDCA5   EI                                                                                         | DCD Counter Se | lector Trace     |           | ×  |
|--------------|---------------------------------------|--------------------------------|----------------------------------------------------------------------------------------------------|----------------|------------------|-----------|----|
|              |                                       |                                | Event                                                                                                    | Counter        |                  |           |    |
|              |                                       | -What to count :               | and the second second second second second second second second second second second second second second second | Er             | able after Event | On :      |    |
|              | C EDCA0                               | C EDCA1                        | C EDCA2                                                                                                    | C Disabled     | C EDCA0          | O EDCA1   |    |
|              | C EDCA3                               | C EDCA4                        | C EDCA5                                                                                                    | C EDCA2        | C EDCA3          | C EDCA4   |    |
|              | C EDCD                                | C Execution S                  | et in DEBUGEV                                                                                                    | C EDCA5        | C EDCD           | O EE2 pin |    |
|              | C Trace Event                         | C Execution S                  | ets   Core Clock                                                                                                 |                |                  | • Enabled |    |
|              |                                       | Event Counte                   | er Value (Hex 32 bits) :                                                                                         | 0xfffd0ef5     |                  |           |    |
|              |                                       | Extension Co                   | unter Value (Hex 32 bits) :                                                                                      | 0x0            |                  |           |    |
|              |                                       |                                |                                                                                                    |                |                  | OK Cance  | el |

Figure 7. Event Counter Dialog Box When Debugger Halts at Breakpoint

## 4 Setting Up the System Clock Speed

Every SC140-based device contains a phase lock loop (PLL) to control operating frequency. The frequency of the device is governed by the frequency control bits in the PLL control register, as defined in Equation 2.

$$Fdevice = \frac{Fext \times \left(MFI + \frac{MFN}{MFD}\right)}{PODF \times PDF}$$
Eqn. 2

Where:

- MFI (multiplication factor integer), MFN (multiplication factor numerator), MFD (multiplication factor denominator), and PODF (post division factor) are defined in the PCTL1 register.
- PDF (predivision factor) is defined in the PCTL0 register.
- $F_{ext}$  is external input frequency to the device at the EXTAL pin.
- F<sub>device</sub> is the device operating frequency.

The range of values of these terms is described in [1].

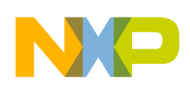

Setting Up the System Clock Speed

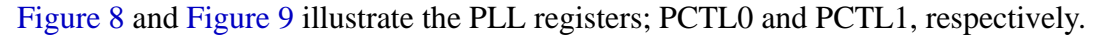

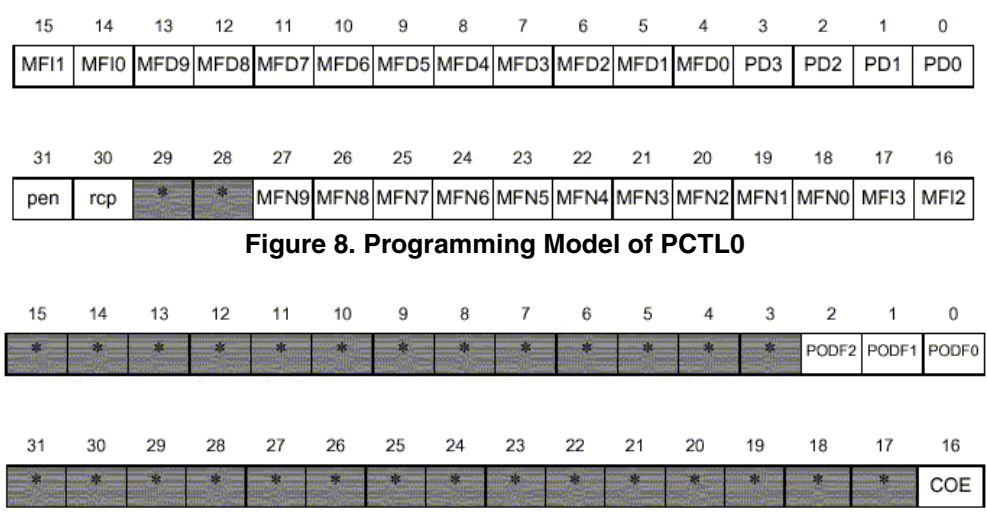

Figure 9. Programming Model of PCTL1

### 4.1 Setting Up the PLL in Software

The clock frequency of the SC140/SC1400 core can be set up in either software or hardware. This section describes how to set up the core in the Software Development Platform (SDP) to operate at 300 MHz using these two alternatives. The C code to set up the PLL to 300 MHz is shown in Example 6.

Example 6. C Code to Set Up the PLL to 300 MHz

```
#include "EOnCE_registers.h"
void PLL_setup_300MHz()
{
     asm("move.l #$80030003,PCTL0");
     asm("move.l #$00010000,PCTL1");
}
```

To set up the core for operation at 300 MHz, the PCTL0 and PCTL1 registers should be set to the values 0x80030003 and 0x00010000, respectively. These settings are explained in Table 3.

#### Table 3. Settings of PCTL0 and PCTL1

| Field     | Setting<br>(binary value) | Description                                                        |
|-----------|---------------------------|--------------------------------------------------------------------|
| PCTL0.PEN | 1                         | PLL enabled. The internal clocks are derived from the PLL output.  |
| PCTL0.RCP | 0                         | PLL locks with respect to the positive edge of the reference clock |
| PCTL0.MFN | 000000000                 | MFN = 0                                                            |

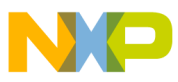

| Field      | Setting<br>(binary value) | Description                   |
|------------|---------------------------|-------------------------------|
| PCTL0.MFI  | 1100                      | MFI = 24                      |
| PCTL0.MFD  | 000000000                 | MDF = 1                       |
| PCTL0.PD   | 0011                      | PD = 4                        |
| PCTL1.COE  | 1                         | clock out pin receives output |
| PCTL1.PODF | 0                         | PODF = 1                      |

Table 3. Settings of PCTL0 and PCTL1 (continued)

With these configurations, the  $F_{chip}$  is calculated as expressed in Equation 3.

$$Fchip = \frac{50MHz \times \left(24 + \frac{0}{1}\right)}{4 \times 1} = 300Mhz$$
 Eqn. 3

The PLL should be configured so that the resulting PLL output frequency is in the range specified in the device's technical data sheet.

### 4.2 Setting Up the PLL in Hardware

During the assertion of hardware reset, the values of all the PLL hardware configuration pins are sampled into the clock control registers (PCTL0 and PCTL1). Thus, the core frequency can be set up at reset by configuring the jumpers on the SDP board. To set up the PLL for operation at 300 MHz, the jumpers for PLLEN, PDF1, PDF0, MFI3, and MFI2 should be removed (thereby causing these bits to be asserted). For details on jumper configuration of SDP, refer to [2].

## 5 Verifying Correct Set-up

This section describes how to verify that the system is set up correctly and that the emulator stopwatch timer measurements are as described in Section 2, "Setting Up the Stopwatch Timer In an Application. The verification process is based on measuring a specified time period, while also creating an external behavior (turning on and off an LED) that can be measured independently by a "wall clock" (that is, an independent stopwatch, such as an oscilloscope).

### 5.1 Using the LED on the SDP

The implementation described in this section is based on the configuration of the SDP. In SDP, each EE1 pin of the emulator is connected to an LED. The following implementation is based on the ability to program the emulator to toggle the output value on its pins whenever an event is detected by one of the emulator event detection channels. Our implementation toggles the output value on the EE1 pin when the stopwatch timer starts or stops running. This capability requires just a small enhancement to the stopwatch timer software that is presented in Example 6.

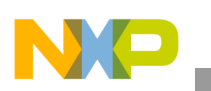

### Verifying Correct Set-up 5.1.1 Setting Up EE1

The functionality of the emulator pins is controlled through the EOnCE pins control register (EE\_CTRL). Figure 10 displays the structure of this register.

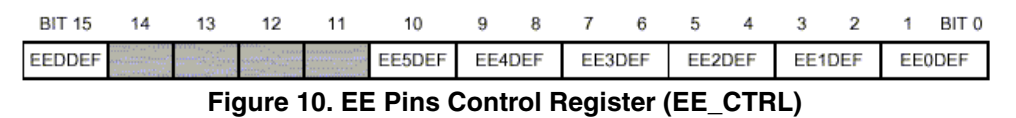

In EE\_CTRL, the EE1DEF field is set to 00, which signifies an output signal when detected by EDCA1. The remaining fields in EE\_CTRL are irrelevant because they are not used. Example 7 shows the set-up code for EE control registers.

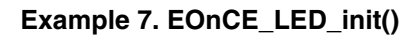

### 5.1.2 Toggling EE1

The initialization previously discussed the set up of EE1 to toggle each time an event is detected by EDCA1. The same channel is also used to trigger the stopwatch timer to count. Therefore, all that remains is to create an EDCA1 event when the stopwatch timer stops. This is achieved by writing to the Enhanced OnCE stopwatch timer flag variable. Caution should be taken to perform this write only after execution of EOnCE\_stopwatch\_timer\_stop().

Example 8. Turn LED Off

```
void EOnCE_LED_off(){
    EOnCE_stopwatch_timer_flag = 0; /* Create an EDCA1 event */
}
```

### 5.2 Testing the Stopwatch Timer

The program in Example 9 sets up the stopwatch timer and measures the time it takes to execute two loops whose duration is built into the program. The measured code sequences are constructed to take 5 seconds and 3 seconds, respectively. These durations are constructed as the code samples the emulator counter and loop until the expected number of clock cycles have passed. Trying this code prior to measuring the target application is recommended as a means of verifying correct system set-up. If the times measured are not correct, check the PLL set-up and the values of the clock speed and the memory-mapped register base (as set in the header files).

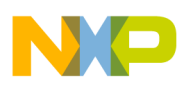

#### **Example 9. Testing Code**

```
#include <stdio.h>
#include "EOnCE_stopwatch.h"
#ifdef COMPILER_BETA_1_BUG
extern long ECNT_VAL;
#else
#include "EOnCE_registers.h"
#endif
void PLL_setup_300MHz()
{
    asm("move.l #$80030003,PCTL0");
    asm("move.l #$00010000,PCTL1");
}
void main(){
    unsigned long clock_ext,clock_val,clock_cycle,cycle_req;
    unsigned long time_sec;
    extern unsigned long CLOCK_SPEED;
    PLL_setup_300MHz();
                                                /* Setup to event detector 1 for any write to
    EOnCE_stopwatch_timer_init();
                                                   dummy variable. Setup EOnCE event counter
                                                   to count if event 1 happens */
                                                /* Setup LED to toggle in detection of
    EOnCE_LED_init();
                                                   event 1 */
cycle_req = CLOCK_SPEED*10;
                                           /* Calculate total clock cycles required
                                                  by 10 sec */
    EOnCE_stopwatch_timer_start();
                                               /* Event 1 happens, counter & LED on */
    do {
        READ_IOREG(ECNT_VAL,clock_cycle);
                                              /* Read bit 31-0 counter value */
        clock_cycle = MAX_32_BIT - clock_cycle;/* Minus max value due to count down */
    } while (clock_cycle <= cycle_req);</pre>
    EOnCE_stopwatch_timer_stop(&clock_ext, &clock_val); /* Stop timer, return bit 63-0
                                            counter value */
    EOnCE LED off();
                                                /* LED off */
    time_sec = Convert_clock2time(clock_ext, clock_val, EONCE_SECOND);
    printf("duration = %u sec\n", time_sec);
                                             /* Calculate total clock cycles required
    cycle_req = CLOCK_SPEED*7.5;
                                                  by 7.5 sec */
    EOnCE_stopwatch_timer_start();
                                              /* Event 1 happens, counter & LED on */
    do {
        READ_IOREG(ECNT_VAL,clock_cycle);
                                               /* Read bit 31-0 counter value */
        clock_cycle = MAX_32_BIT - clock_cycle;/* Minus max value due to count down */
    } while (clock_cycle <= cycle_req);</pre>
    EOnCE_stopwatch_timer_stop(&clock_ext, &clock_val); /* Stop timer, return bit 63-0
                                            counter value */
```

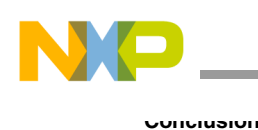

## 6 Conclusion

This application note presents two techniques for measuring the execution speed of software running on a DSP device based on the StarCore SC140 or SC1400 core, using the enhanced on-chip emulator. The first technique requires instrumenting the application code with calls to stopwatch timer routines. The second technique controls the stopwatch timer within the Metrowerks Code Warrier debugger. Examples in this application note demonstrate setting up the SC140 Phase Lock Loop, and software control of the LED available on the Software Development Platform.

## 7 References

The following documents are available at the Freescale web site listed on the back cover of this document:

- 1. SC140 DSP Core Reference Manual (MNSC140CORE)
- 2. Device Application Development System (ADS) Reference Manual.
- 3. SC1000-Family Processor Core Reference Manual.
- 4. OCE10 On-Chip Emulator Reference Manual.

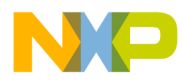

#### THIS PAGE INTENTIONALLY LEFT BLANK

#### How to Reach Us:

Home Page: www.freescale.com

email: support@freescale.com

#### **USA/Europe or Locations Not Listed:**

Freescale Semiconductor Technical Information Center, CH370 1300 N. Alma School Road Chandler, Arizona 85224 1-800-521-6274 480-768-2130 support@freescale.com

#### Europe, Middle East, and Africa:

Freescale Halbleiter Deutschland GmbH Technical Information Center Schatzbogen 7 81829 Muenchen, Germany +44 1296 380 456 (English) +46 8 52200080 (English) +49 89 92103 559 (German) +33 1 69 35 48 48 (French) support@freescale.com

#### Japan:

Freescale Semiconductor Japan Ltd. Headquarters ARCO Tower 15F 1-8-1, Shimo-Meguro, Meguro-ku Tokyo 153-0064, Japan 0120 191014 +81 3 5437 9125 support.japan@freescale.com

#### Asia/Pacific:

Freescale Semiconductor Hong Kong Ltd. Technical Information Center 2 Dai King Street Tai Po Industrial Estate, Tai Po, N.T., Hong Kong +800 2666 8080 support.asia@freescale.com

#### For Literature Requests Only:

Freescale Semiconductor Literature Distribution Center P.O. Box 5405 Denver, Colorado 80217 1-800-441-2447 303-675-2140 Fax: 303-675-2150 LDCForFreescaleSemiconductor @hibbertgroup.com

Document Number: AN2090 Rev. 2 06/2006 Information in this document is provided solely to enable system and software implementers to use Freescale Semiconductor products. There are no express or implied copyright licenses granted hereunder to design or fabricate any integrated circuits or integrated circuits based on the information in this document.

Freescale Semiconductor reserves the right to make changes without further notice to any products herein. Freescale Semiconductor makes no warranty, representation or guarantee regarding the suitability of its products for any particular purpose, nor does Freescale Semiconductor assume any liability arising out of the application or use of any product or circuit, and specifically disclaims any and all liability, including without limitation consequential or incidental damages. "Typical" parameters which may be provided in Freescale Semiconductor data sheets and/or specifications can and do vary in different applications and actual performance may vary over time. All operating parameters, including "Typicals" must be validated for each customer application by customer's technical experts. Freescale Semiconductor does not convey any license under its patent rights nor the rights of others. Freescale Semiconductor products are not designed, intended, or authorized for use as components in systems intended for surgical implant into the body, or other applications intended to support or sustain life, or for any other application in which the failure of the Freescale Semiconductor product could create a situation where personal injury or death may occur. Should Buyer purchase or use Freescale Semiconductor products for any such unintended or unauthorized application, Buyer shall indemnify and hold Freescale Semiconductor and its officers, employees, subsidiaries, affiliates, and distributors harmless against all claims, costs, damages, and expenses, and reasonable attorney fees arising out of, directly or indirectly, any claim of personal injury or death associated with such unintended or unauthorized use, even if such claim alleges that Freescale Semiconductor was negligent regarding the design or manufacture of the part.

Freescale<sup>™</sup> and the Freescale logo are trademarks of Freescale Semiconductor, Inc. HyperTransport is a trademark of the HyperTransport Technology Consortium. All other product or service names are the property of their respective owners. © Freescale Semiconductor, Inc., 2004, 2006.

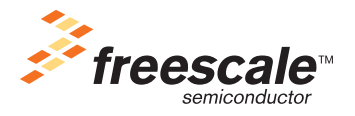